## COME NAVIGARE NEL CATALOGO

# DELLA BIBLIOTECA «ARIOSTO»

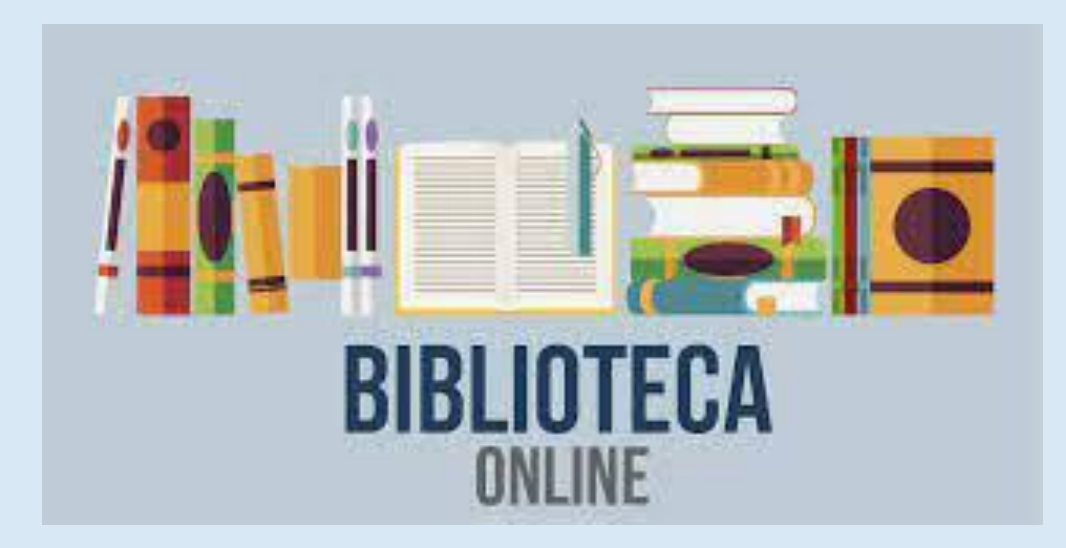

ALL'INTERNO DEL CATALOGO ON LINE DELLA BIBLIOTECA:

•E' STATA COMPLETATA LA SEZIONE DI NARRATIVA;

•SONO STATI INSERITI DIVERSI SAGGI ACQUISTATI NEGLI ULTIMI ANNI.

LE DIVERSE SEZIONI DELLA CLASSIFICAZIONE DEWEY SONO IN FASE DI IMPLEMENTAZIONE.

PER ENTRARE NEL CATALOGO ON LINE DELLA BIBLIOTECA DEL LICEO «ARIOSTO»

CERCA SUL MOTORE DI RICERCA QUESTO INDIRIZZO:

http://liceoariostospallanzani-re.myqloud.it/

OPPURE

CLICCA SUL LINK INDICATO NEL SITO DELLA SCUOLA

SE CONOSCI IL TITOLO O L'AUTORE PUOI SCRIVERLI NEL CAMPO RICERCA

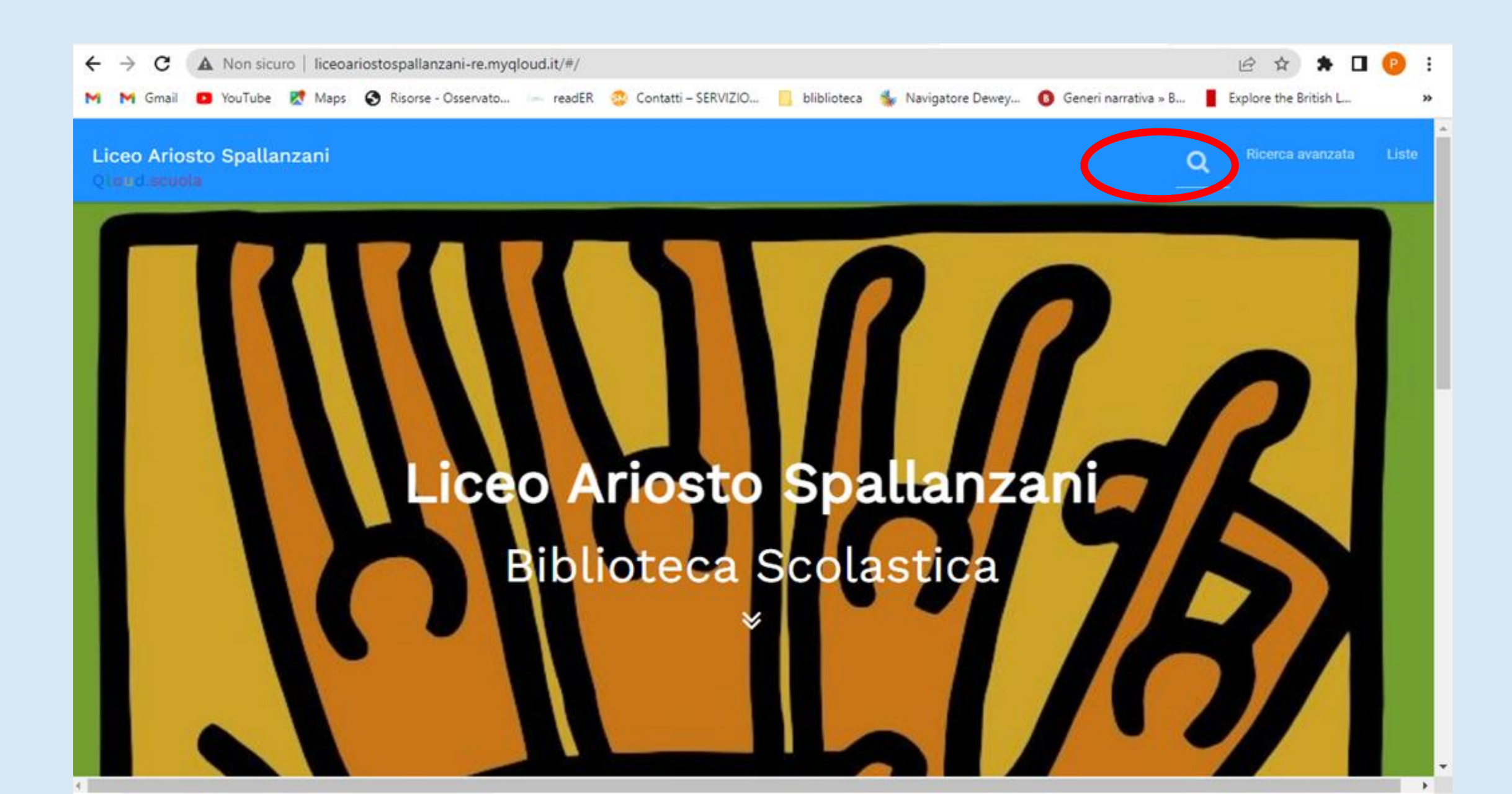

## OPPURE PUOI CLICCARE NEL CAMPO «RICERCA AVANZATA» E CERCARE SECONDO I DIVERSI CAMPI

| @ liceoariostospallanzani-re.myqlo. 🗙    | Nuova scheda                      | ×   +                           |                                  |                                                 | ~ - Ø ×             |
|------------------------------------------|-----------------------------------|---------------------------------|----------------------------------|-------------------------------------------------|---------------------|
| ← → C ▲ Non sicuro   lie                 | ceoariostospallanzani-re.myql     | oud.it/#/opac/advanced          |                                  | Ŀ                                               | 🖈 🖈 🖬 😕 E           |
| M M Gmail D YouTube 🔀 M                  | laps 🚯 Risorse - Osservato        | — readER 😳 Contatti – SERVIZIO. | 📃 bliblioteca 🐇 Navigatore Dewey | . 📵 Generi narrativa » B 📕 Explore              | e the British L »   |
| Liceo Ariosto Spallanzan<br>Qloyd.scuola | i                                 |                                 |                                  | Q Ric                                           | erca avanzata Liste |
| A Ricerca                                | avanzata                          |                                 |                                  |                                                 |                     |
| Trova i documenti che conten             | gono                              |                                 |                                  |                                                 |                     |
| Termini                                  | <ul> <li>Cerca per ter</li> </ul> | mini                            | × 0                              | come usare i campi                              |                     |
| Titolo                                   | Cerca titolo                      |                                 | ×                                | Termini                                         |                     |
| Autore                                   | <ul> <li>Cerca autore</li> </ul>  |                                 | ×                                | puoi digitare uno o più<br>esempio: fata carab: | termini ad<br>Ina;  |
| Editore                                  | <ul> <li>Cerca editore</li> </ul> |                                 | ×                                | anche in ordine casual<br>esempio: carabina fa  | e, ad               |
| Soggetto                                 | <ul> <li>Cerca sogget</li> </ul>  | tto                             | ×                                | Aggiungi                                        | ara il numero       |
| Biblioteca                               | ▼ TUTTE LE BI                     | BLIOTECHE                       | - ×                              | dei campi in cui ricerca                        | ire cliccando       |
| Aggiungi un campo di ricero              | Ca                                |                                 |                                  | Limita il risultato                             | ur noti ba          |

puoi selezionarne la tipologia di

## SE CERCHI UN LIBRO DI NARRATIVA E VUOI NAVIGARE TRA I DIVERSI GENERI, APRI IL MENU' A TENDINA E SELEZIONA «COLLEZIONE»

| > C 🔺 Non sicuro   liceoario     | ostospallanzani-re.myqloud.it/#/opac/advanced        |                                |                              | ie 🛧 🕈 🗖                | P  |
|----------------------------------|------------------------------------------------------|--------------------------------|------------------------------|-------------------------|----|
| 🌱 Gmail 🛛 YouTube 🕂 Maps         | 🛇 Risorse - Osservato 🖙 readER 🛭 🕸 Contatti – SERVIZ | .IO 📙 bliblioteca 🐇 Navigatore | Dewey 🚯 Generi narrativa » B | Explore the British L   |    |
| eo Ariosto Spallanzani           |                                                      |                                | Q                            | Ricerca avanzata        | Li |
| ud.scuola                        |                                                      |                                |                              |                         |    |
|                                  |                                                      |                                |                              |                         |    |
| Ricerca av                       | anzata                                               |                                |                              |                         |    |
|                                  | anzata                                               |                                |                              |                         |    |
| Trova i documenti che contengono |                                                      |                                |                              |                         |    |
| Termini                          | <ul> <li>Cerca per termini</li> </ul>                | ×                              | <b>1</b> come usare i can    | npi                     |    |
| Seleziona                        |                                                      |                                |                              |                         |    |
| Titolo                           | Cerca titolo                                         |                                | Termini                      |                         |    |
| Autore                           | Corea autoro                                         | x                              | puoi digitare                | uno o più termini ad    |    |
| Editore                          |                                                      |                                | esempio: fat                 | a carabina;             |    |
| Soggetto                         | Cerca editore                                        | ×                              | anche in ordir               | ne casuale, ad          |    |
| Genere                           |                                                      |                                | esempio: car                 | abina tata.             |    |
| Collana<br>Appo pubblicazione    | Cerca soggetto                                       | ×                              | Aggiungi                     |                         |    |
| Anni pubblicazione               |                                                      |                                | puoi aumenta                 | ire a piacere il numero |    |
| Luogo pubblicazione              |                                                      | - X                            | dei campi in c               | ui ricercare cliccando  |    |
| ingue                            |                                                      |                                | su "Aggiungi i               | un campo di ricerca"    |    |
| Collezione                       | -                                                    |                                | Limita il risul              | tato                    |    |
| Supporto                         |                                                      |                                | puoi selezion                | arne la tipologia di    |    |
|                                  |                                                      |                                |                              |                         |    |

#### NEL CAMPO COLLEZIONE SCRIVI «NARRATIVA»

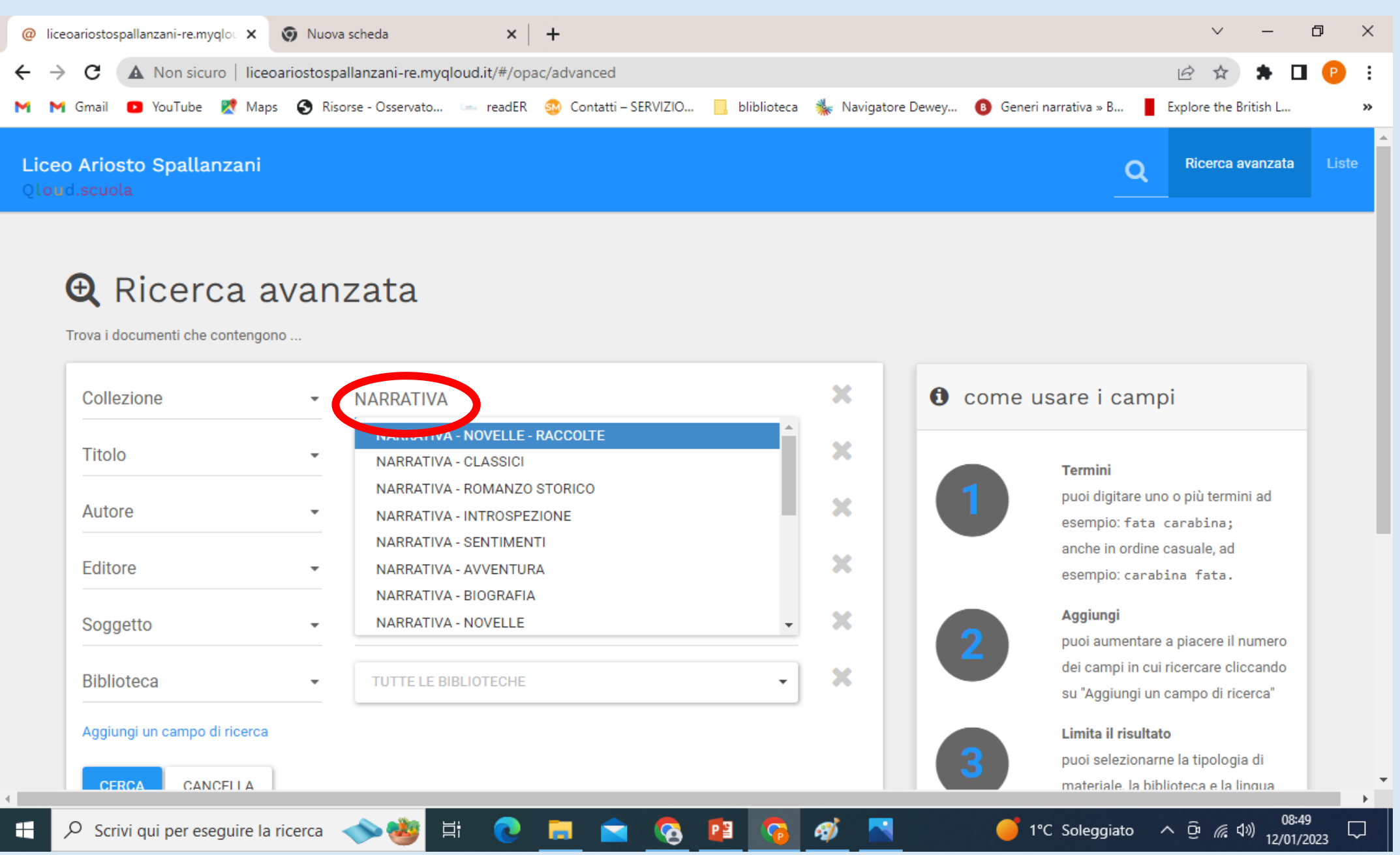

• SI APRE IL MENU' A TENDINA. QUI PUOI SCEGLIERE IL GENERE DI NARRATIVA CHE TI INTERESSA. CLICCA CERCA.

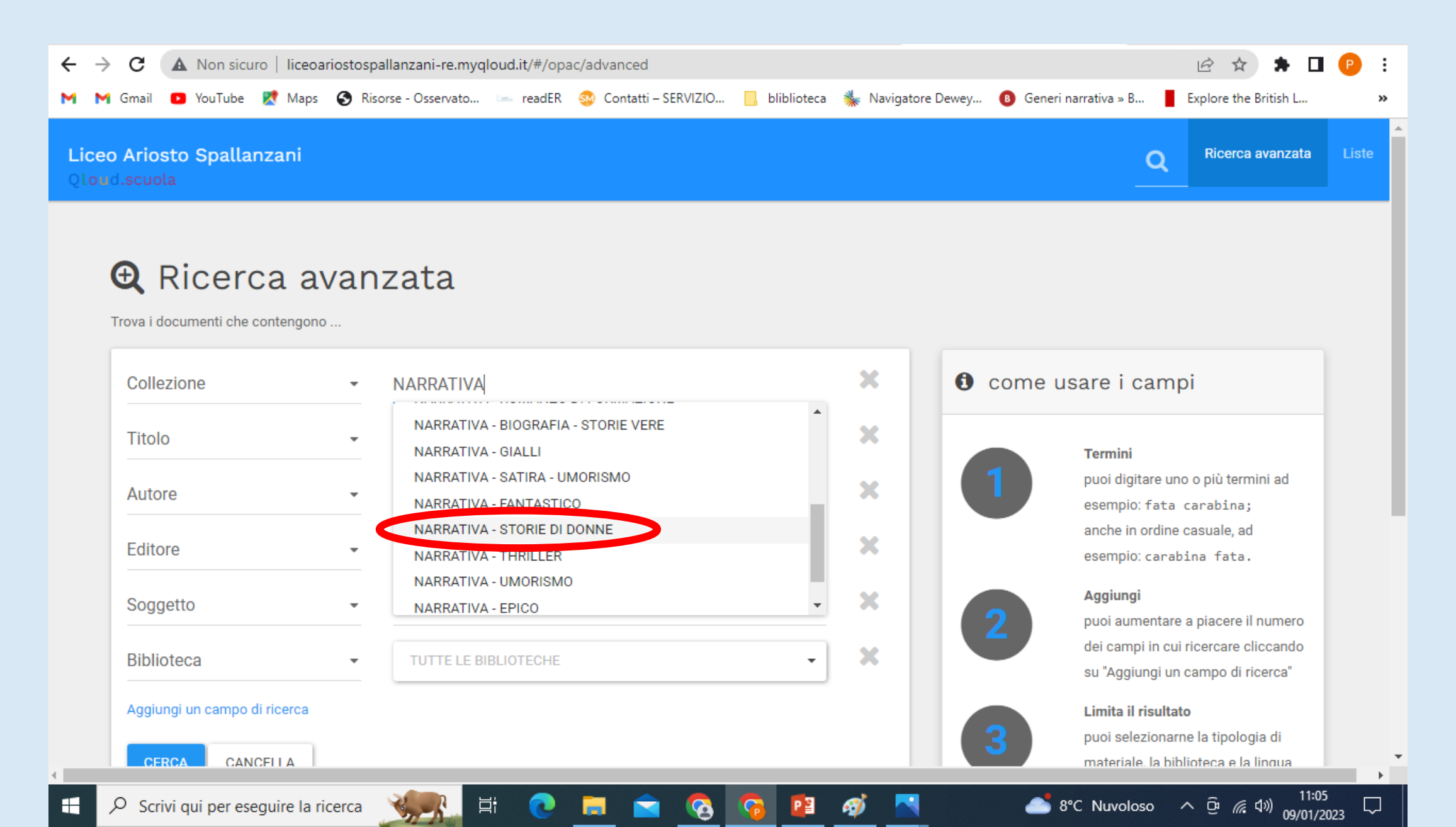

## • SI APRE LA PAGINA DEI LIBRI PRESENTI IN BIBLIOTECA DEL GENERE SCELTO. SCEGLI IL LIBRO E CLICCA SUL TITOLO.

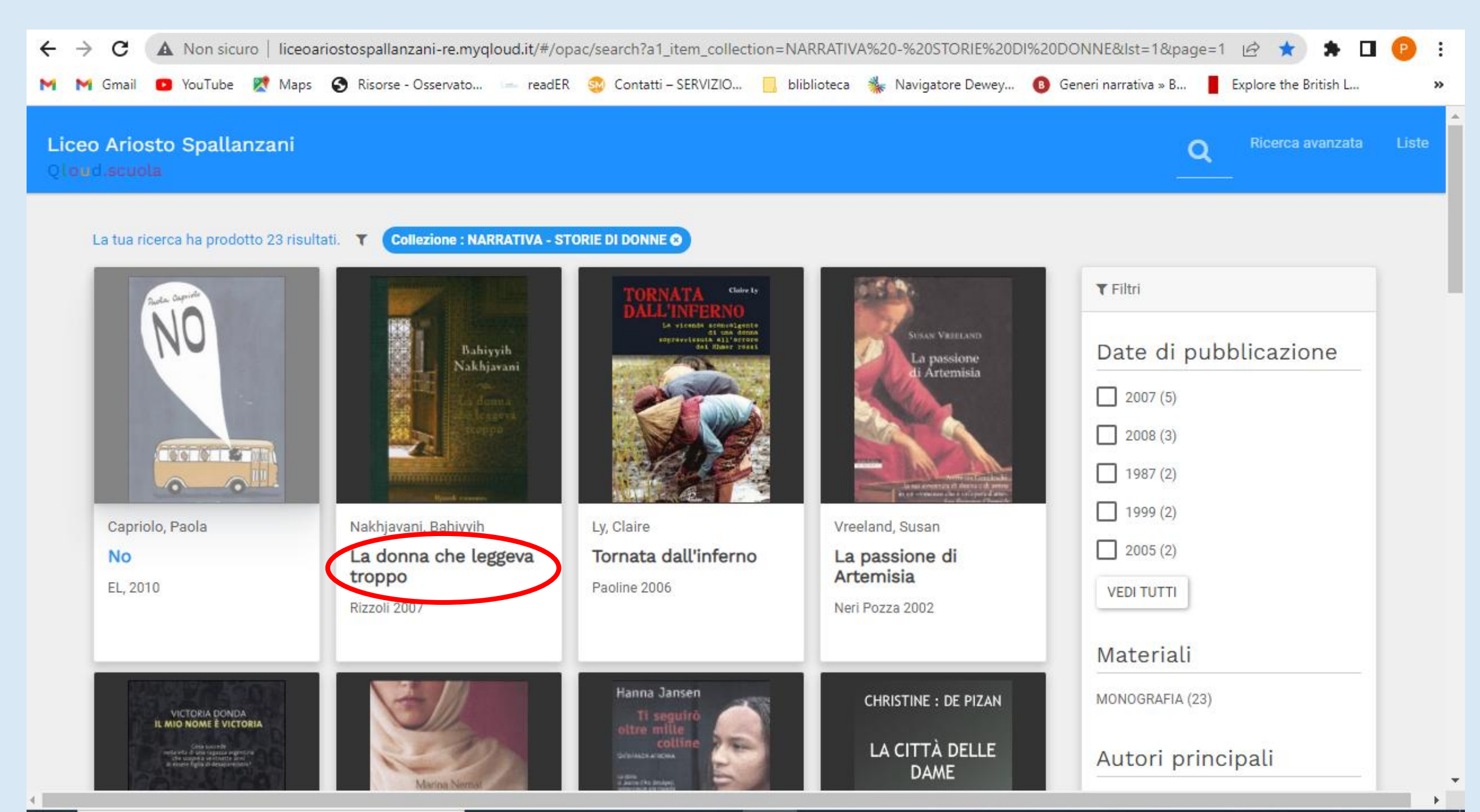

SI APRE LA PAGINA DELLA SCHEDA CATALOGRAFICA CON TUTTE LE INFORMAZIONI

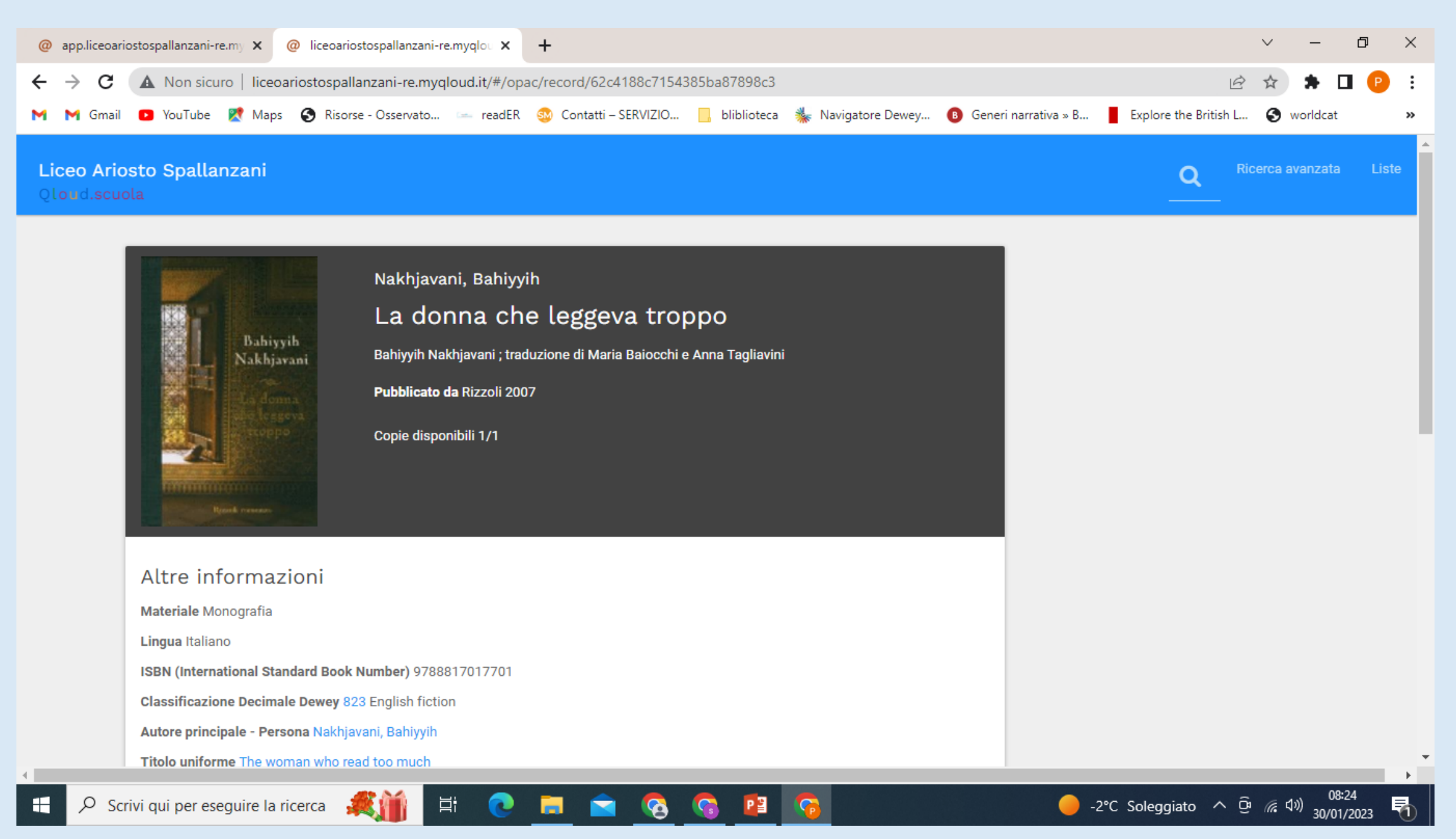

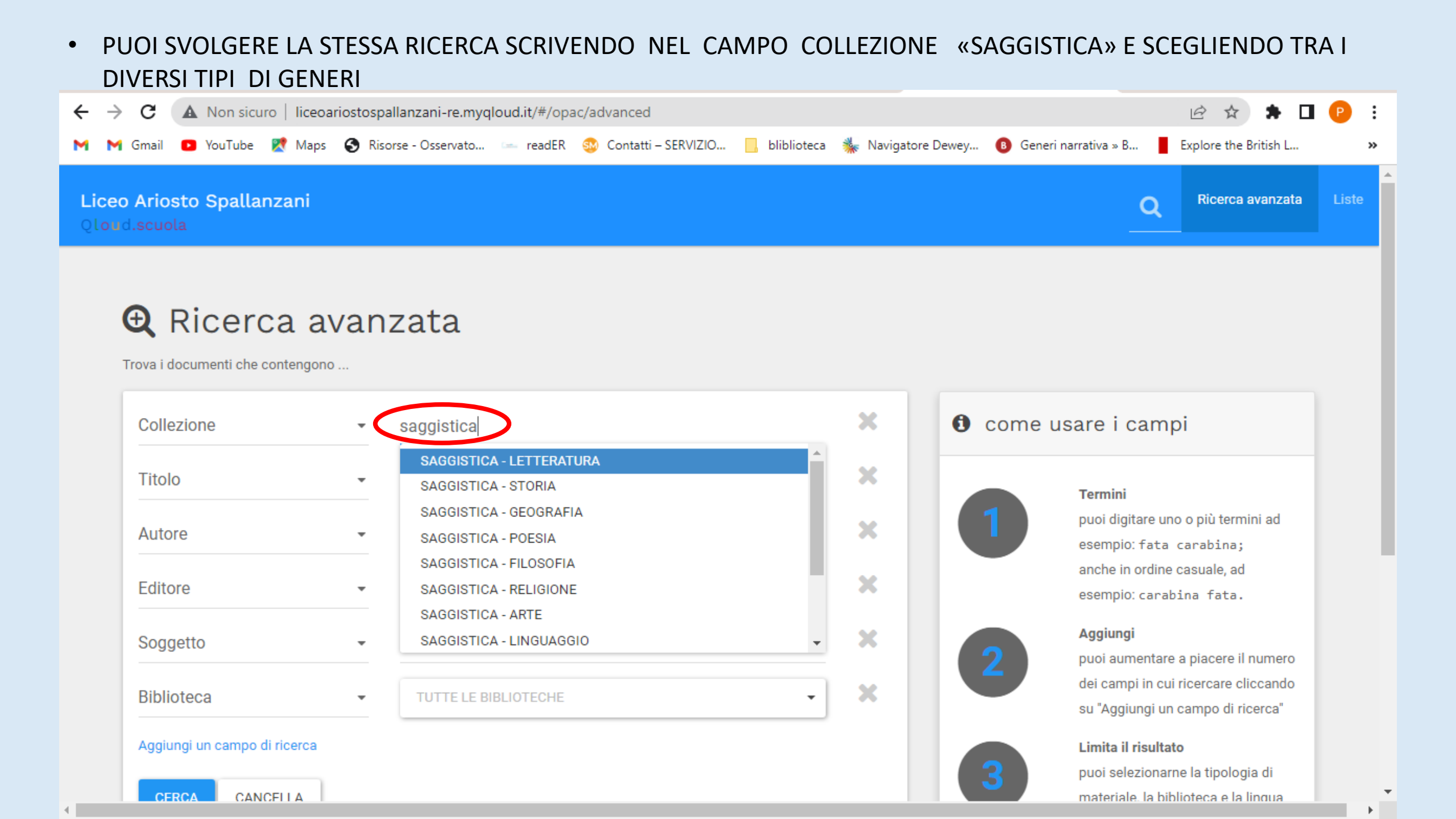

SI APRE IL MENU' A TENDINA, SCORRI E SCEGLI IL GENERE DI SAGGISTICA CHE TI INTERESSA. CLICCA CERCA. •

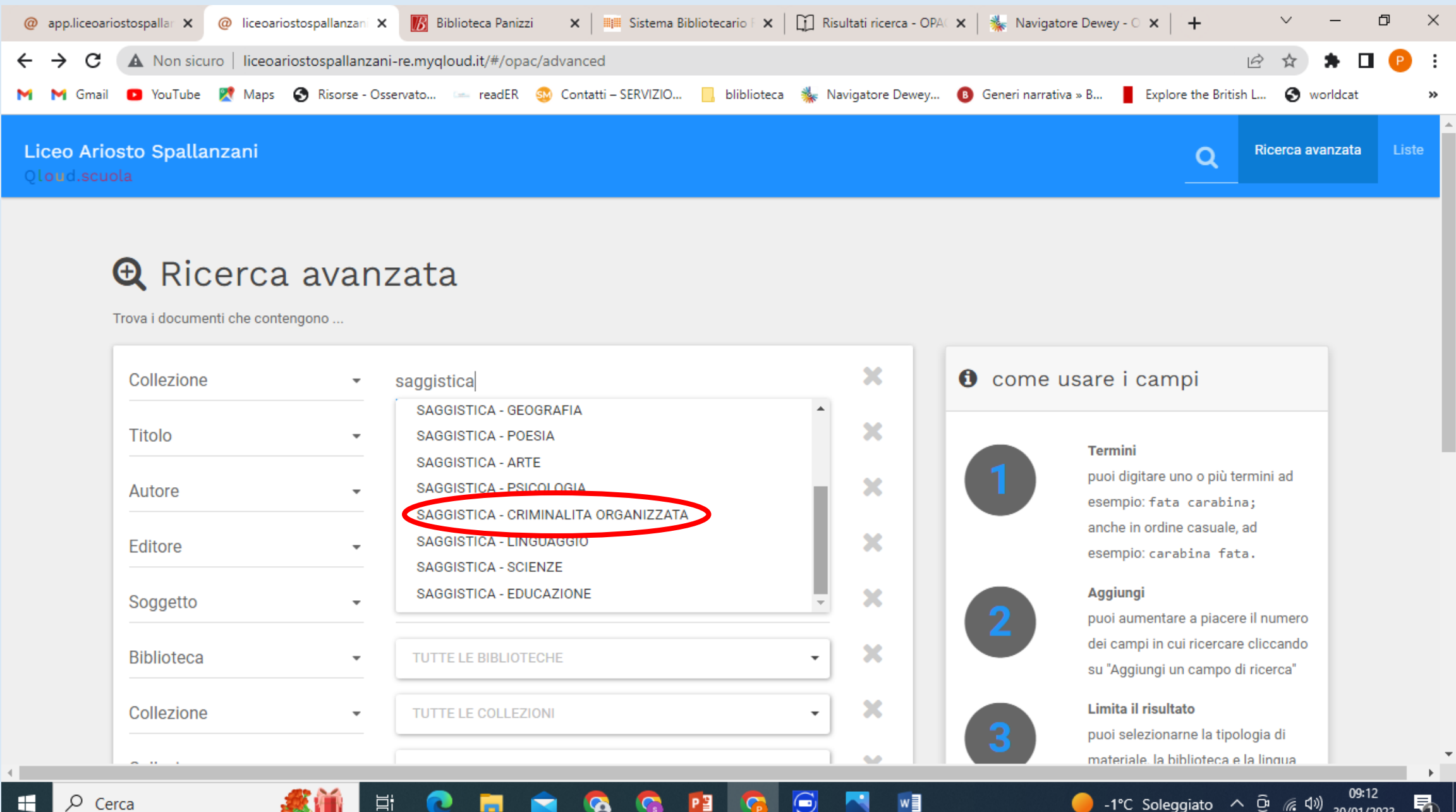

SI APRE LA PAGINA DEI LIBRI PRESENTI IN BIBLIOTECA DEL GENERE SCELTO. SCEGLI IL LIBRO E CLICCA SUL TITOLO. ٠

| <ul> <li>@ app.liceoariostospallar ×</li> <li>@ liceoariostospallar</li> <li>← → C</li> <li>▲ Non sicuro   liceoariostospal</li> <li>M Gmail</li> <li>PouTube</li> <li>M Maps</li> <li>Riso</li> </ul> | nzani 🗙 <u> </u> Biblioteca Panizzi<br>Illanzani-re.myqloud.it/#/opac/se<br>orse - Osservato 🖙 readER 🚳 | ×   ■■ Sistema Bibliotecario F ×  <br>earch?a1_item_collection=SAGGISTIC<br>Contatti – SERVIZIO bliblioteca | <ul> <li>Image: Contract of the second of the second</li></ul> | wigatore Dewey - 🔍 🔸 V — 🗇 🔀<br>IIZZATA&Ist=1&page=1 🖻 🛠 🏚 🗖 P<br>arrativa » B 🚦 Explore the British L 🍞 worldcat 🛛 🖉                                   |   |
|----------------------------------------------------------------------------------------------------|----------------------------------------------------------------------------------------------------|----------------------------------------------------------------------------------------------------|----------------------------------------------------------------------------------------------------|----------------------------------------------------------------------------------------------------|---|
| Liceo Ariosto Spallanzani<br>Qloud.scuola<br>La tua ricerca ha prodotto 10 risultat                                                                                                    | ti. <b>T</b> Collezione : SAGGISTICA -                                                                  | CRIMINALITA ORGANIZZATA O                                                                                   |                                                                                                    | <b>Q</b> Ricerca avanzata Liste                                                                                                    |   |
|                                                                                                    |                                                                                                    | SANTINO, UMBERTO<br>STORIA DEL<br>MOVIMENTO<br>ANTIMAFIA                                                    | Ombretta Ingrasci<br>Dome d'onore<br>Date d'anda d'aranada<br>Portarian de Branto Stelert<br>Branto Mondadori                                                                                                    | <ul> <li>▼ Filtri</li> <li>Date di pubblicazione         <ul> <li>2011 (3)</li> <li>2010 (2)</li> <li>2005 (1)</li> <li>2005 (1)</li> </ul> </li> </ul> |   |
| Dino, Alessandra<br><b>Gli ultimi padrini</b><br>Laterza 2012                                                                                                    | <b>Lettere al caro</b><br>estortore<br>Solidaria, 2011                                                  | Santino, Umberto<br><b>Storia del movimento<br/>antimafia</b><br>Editori Riuniti University Press,<br>2009  | Ingrascì, Ombretta<br><b>Donne d'onore</b><br>B. Mondadori 2007                                                                                                    | D 2007 (1)<br>2008 (1)<br>VEDI TUTTI<br>Materiali                                                                                                    |   |
| ATTEO MESSINA<br>DENARO                                                                                                    |                                                                                                    | GIGI DI FIORE<br>L'IMPERIO                                                                                  |                                                                                                    | MONOGRAFIA (10)<br>Autori principali<br>- 1°C Soleggiato へ 空 ぼ か) 08:47<br>30/01/2023 早                                                                 | • |

SI APRE LA PAGINA DELLA SCHEDA CATALOGRAFICA CON TUTTE LE INFORMAZIONI. •

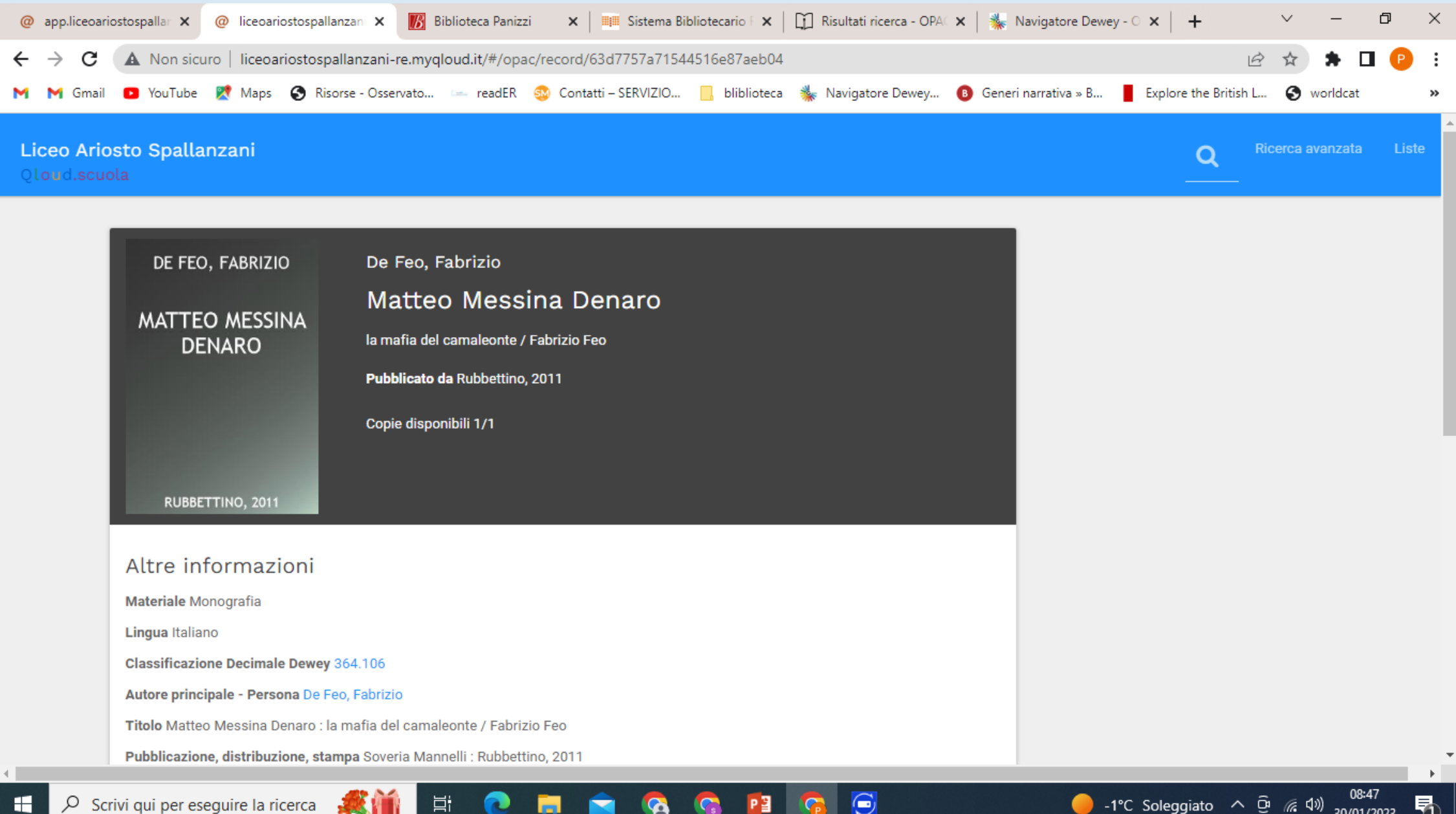

30/01/2023

μi